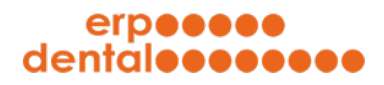

# ERP-Dental® R/1

### Factsheet

## Medizinprodukteverordnung (MepV)

Stand Januar 2022

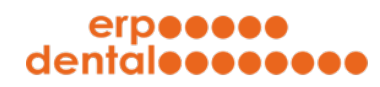

#### Inhaltsverzeichnis

| 1 | Verwaltung von Lot-Nummern                 | 2 |
|---|--------------------------------------------|---|
| 2 | Erfassen von neuen Lot-Nummern im Material | 3 |
| 3 | Erfassen von neuen Lot-Nummern im Auftrag  | 9 |

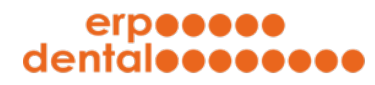

1

|                                                |                          |                 | ERP-Dental (portal) - | Sitemap     |                             |                |        |
|------------------------------------------------|--------------------------|-----------------|-----------------------|-------------|-----------------------------|----------------|--------|
| ortal-000.erp-dental.ch/sitemap/in             | dex.html                 |                 |                       |             |                             |                |        |
| erpeeee<br>dentaleeeeee                        |                          |                 | deutsch               | französisch |                             | ₿ ?            |        |
| Kunde                                          | Patient                  | Tarit           | )<br>f                | Mitarbeiter | Material                    | Auftrag        |        |
| Matarial                                       |                          |                 |                       |             | Neues Materi<br>suche:      | ial erfassen [ | Neu.   |
| Line and all a Materialian aufact              |                          |                 |                       |             |                             |                |        |
| Hier sind alle Materialien aufgel              | istet:                   |                 |                       |             |                             |                |        |
| <ul> <li>gelöschte Objekte anzeigen</li> </ul> |                          |                 |                       |             |                             | 10 Eir         | iträge |
| Bezeich                                        | nung ↑                   | Individuelle ID | Einheit               | Preis       | ALLE Materialien            | v              |        |
| 048.109 Straumann Tra                          | insverpin Kugelanker     | -               | Stück                 | 17.50       | Einzelzähne                 | 1              | 1      |
| 1X Straumann LOCATOR® L                        | aborset, enthält Matrize | 048.189V1       | Stück                 | 51.25       | 2150.0 Material Implantate: | ŵ              |        |
| 38213 Nobel Bio                                | ocare activ NP           | 38213           | Stück                 | 112.50      | 2100.0 Material Implantate: | 1              |        |
| Abformpfosten C                                | Camlogv Ø 3.8            | J2130.4300      | Stück                 | 86.25       | Individuell                 | <b></b>        |        |
| Alcohol                                        | Touch                    | z050365         | Stück                 | 16.50       | Individuell                 | <b>a</b>       | E      |
| Algilock Cle                                   | aner Plus                | z055302         | Stück                 | 30.70       | Individuell                 | <b></b>        | 1      |
| Ankylos Locator /                              | Aufbau GH 4,0            | 31022614        | Stück                 | 182.60      | Individuell                 | 亩              |        |
| Artiga                                         | tor                      | z065872         | Stück                 | 445.50      | Individuell                 | <b></b>        |        |
| Artigator Soc                                  | kelplatten               | z61661          | Stück                 | 103.50      | Individuell                 | 1              | 1      |
| Ausland-Arbeite                                | en: CAD/CAM              | 3170.0          | Stück                 | 0.00        | Individuell                 | ŵ              | 1      |
| Anzahl Material: 10 / 1176 (geld               | ischt: 0 / 67)           |                 |                       |             |                             |                |        |

#### Verwaltung von Lot-Nummern

Mit ERP-Dental<sup>®</sup> R/1 verwalten Sie Ihre Lot-Nummern gemäss Medizinprodukteverordnung (MepV).

Klicken Sie auf **Material**. Blau hinterlegte Materialien haben bereits mindestens eine definierte Lot-Nummer.

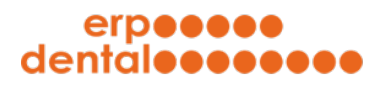

#### 2 Erfassen von neuen Lot-Nummern im Material

| al-000.erp-dental.ch/sitemap/index.html                                                                |                 | ERP-Dental (portal) | - Sitemap   |                             |                 |          |
|----------------------------------------------------------------------------------------------------|-----------------|---------------------|-------------|-----------------------------|-----------------|----------|
| erpeeee<br>dentaleeeeee                                                                                |                 | deutsch             | französisch |                             | ₽?              |          |
| Kunde Patient                                                                                          | )<br>Tarif      |                     | Mitarbeiter | Material                    | Auftrag         |          |
| <b>faterial</b><br>ier sind alle Materialien aufgelistet:                                              |                 |                     |             | Neues Mater                 | rial erfassen [ | Neu      |
| gelöschte Objekte anzeigen                                                                             |                 |                     |             |                             | 10 Eir          | iträge 🗸 |
|                                                                                                    |                 |                     |             |                             | 1/118 >         | >>       |
| Bezeichnung ↑                                                                                          | Individuelle ID | Einheit             | Preis       | ALLE Materialien            | <b>*</b>        |          |
| 048.109 Straumann Transverpin Kugelanker                                                               | -               | Stück               | 17.50       | Einzelzähne                 | ŵ               |          |
| 1X Straumann LOCATOR® Laborset, enthält Matrize.                                                       | 048.189V1       | Stück               | 51.25       | 2150.0 Material Implantate: | <b>a</b>        | Ĩ        |
| 38213 Nobel Biocare activ NP                                                                           | 38213           | Stück               | 112.50      | 2100.0 Material Implantate: | <b>a</b>        |          |
| Abformpfosten Camlogv Ø 3.8                                                                            | J2130.4300      | Stück               | 86.25       | Individuell                 | Ť               | 1        |
| Alcohol Touch                                                                                          | z050365         | Stück               | 16.50       | Individuell                 | <b></b>         | 1        |
| Algilock Cleaner Plus                                                                                  | z055302         | Stück               | 30.70       | Individuell                 | <b></b>         | Ĩ        |
| Ankylos Locator Aufbau GH 4,0                                                                          | 31022614        | Stück               | 182.60      | Individuell                 | Ť               |          |
| Artigator                                                                                              | z065872         | Stück               | 445.50      | Individuell                 | Ť               |          |
| Artigator Sockelplatten                                                                                | z61661          | Stück               | 103.50      | Individuell                 | 1               | 1        |
| Ausland-Arbeiten: CAD/CAM                                                                              | 3170.0          | Stück               | 0.00        | Individuell                 | ŵ               | Ē        |
| nzahl Material: 10 / 1176 (gelöscht: 0 / 67)<br><sup>)</sup> Material mit definierter Lotnummer (MepV) |                 |                     |             |                             |                 |          |

Klicken Sie auf das Symbol **Dokument** (Material modifizieren).

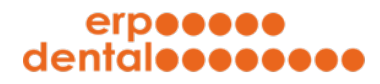

| •                                           | ER                    | P-Dental (portal) - Sitemap |              |                        |
|---------------------------------------------|-----------------------|-----------------------------|--------------|------------------------|
| portal-000.erp-dental.ch/sitemap/index.html |                       |                             |              |                        |
| erpeeee<br>dentaleeeeee                     |                       | deutsch französisch         |              | ¤ ? �                  |
|                                             | J- (0)                | •                           | ā            | [=]                    |
| 8                                           | F M                   |                             |              |                        |
| Kunde P                                     | Patient Tarif         | Mitarbeiter                 | Material     | Auftrag                |
| Material modifizieren                       |                       |                             |              | Neues Lot erfassen Neu |
| * Bezeichnung                               | Algilock Cleaner Plus |                             |              |                        |
| Einheit                                     | Stück V               |                             |              |                        |
| * Materialgruppe                            | Individuell           | ~                           |              |                        |
| Preis                                       | 30.70                 |                             |              |                        |
| Individuelle ID                             | z055302               |                             |              |                        |
| MepV                                        | gültig ab gültig bis  | Lot-Nummer                  | Aufträge DEL | Bemerkung Edit         |
|                                             |                       | leere Liste                 |              |                        |
| Übermittein                                 |                       |                             |              |                        |
|                                             | N-11-31               |                             |              |                        |

Klicken Sie auf den Button **Neu** (Neues Lot erfassen...).

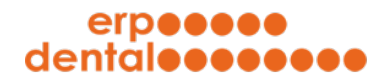

| •                                       |                     | ERP-Dental (po | rtal) - Sitemap |          |         |
|-----------------------------------------|---------------------|----------------|-----------------|----------|---------|
| ortal-000.erp-dental.ch/sitemap/index.h | tml                 |                |                 |          |         |
| erp <b>eeee</b><br>dentaleeeeeee        |                     | deutsch        | französisch     |          | r 🕐 🕐   |
|                                         |                     |                |                 |          |         |
| Kunde                                   | Patient             | Tarif          | Mitarbeiter     | Material | Auftrag |
| Neues Lot erfassen                      |                     |                |                 |          |         |
| * Bezeichnung (Lot-N                    | lummer) [-          |                |                 |          |         |
| * Da                                    | ntum von 06.05.2021 |                |                 |          |         |
| Ber                                     | merkung -           |                |                 |          |         |
|                                         |                     |                |                 |          |         |
|                                         |                     |                |                 |          |         |
|                                         |                     |                |                 |          |         |
|                                         |                     |                |                 |          |         |
|                                         |                     |                |                 |          |         |
|                                         |                     |                |                 |          |         |
|                                         |                     |                |                 |          |         |
|                                         |                     |                |                 |          |         |
|                                         |                     |                |                 |          |         |

Geben Sie im Feld **Bezeichnung** die Lot-Nummer ein und klicken Sie auf den Button **übermitteln**.

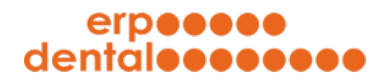

|                                    |               |                       | ERP-Dental (p     | ortal) - Sitemap - ERP_DENTAL |          |          |                    |      |
|------------------------------------|---------------|-----------------------|-------------------|-------------------------------|----------|----------|--------------------|------|
| rtal-000.erp-dental.ch/sitemap/ind | dex.html&FUNC | TION%3DERP_DENTAL8    | ID%3D24&LOT_ID%3D | 4                             |          |          |                    |      |
| 0//200000                          |               |                       |                   |                               |          |          |                    |      |
| dontalegeeeee                      |               |                       | c                 | leutsch französisch           |          |          | 🗠 🦳 🤈              |      |
| demaisses                          |               |                       |                   |                               |          |          |                    |      |
|                                    |               |                       |                   |                               |          |          |                    |      |
|                                    |               |                       |                   |                               |          |          |                    |      |
| A <sup>2</sup> A                   |               |                       |                   |                               |          |          |                    |      |
| 8                                  |               | <u>_</u>              |                   |                               |          |          | :=                 |      |
| 0                                  |               | I.                    |                   | V+                            |          |          |                    |      |
| Kunde                              |               | Patient               | Tarif             | Mitarbeiter                   | Materia  | ıl       | Auftrag            |      |
|                                    |               |                       |                   |                               |          |          |                    |      |
|                                    |               |                       |                   |                               |          |          |                    |      |
|                                    |               |                       |                   |                               |          |          | Neues Lot orfaccon | Neu  |
|                                    |               |                       |                   |                               |          |          | Neues Lot errassen | Neu  |
|                                    |               |                       |                   |                               |          |          |                    |      |
|                                    |               |                       |                   |                               |          |          |                    |      |
| Material modifizieren              |               |                       |                   |                               |          |          |                    |      |
|                                    |               |                       |                   |                               |          |          |                    |      |
|                                    |               |                       |                   |                               |          |          |                    |      |
|                                    | Bezeichnung   | Algilock Cleaner Plus |                   |                               |          |          |                    |      |
|                                    | Finheit       | Stück                 |                   |                               |          |          |                    |      |
|                                    |               |                       |                   | _                             |          |          |                    |      |
| * Ma                               | terialgruppe  | Individuell           |                   | <u> </u>                      |          |          |                    |      |
|                                    | Preis         | 30.70                 |                   |                               |          |          |                    |      |
| In                                 | dividuelle ID | z055302               |                   |                               |          |          |                    |      |
|                                    |               |                       |                   |                               |          |          |                    |      |
|                                    | MepV          | gültig ab             | gültig bis        | Lot-Nummer                    | Aufträge | DEL      | Bemerkung          | Edit |
|                                    |               | 06.05.2021            |                   | 4711                          |          | <b>m</b> | -                  |      |
|                                    |               |                       |                   |                               |          |          |                    |      |
|                                    |               |                       |                   |                               |          |          |                    |      |
| Oh a see Marke                     |               |                       |                   |                               |          |          |                    |      |
| übermitteln                        |               |                       |                   |                               |          |          |                    |      |
| übermitteln                        |               |                       |                   |                               |          |          |                    |      |
| übermitteln                        |               |                       |                   |                               |          |          |                    |      |
| übermitteln                        |               |                       |                   |                               |          |          |                    |      |
| übermitteln                        |               |                       |                   |                               |          |          |                    |      |
| übermitteln                        |               |                       |                   |                               |          |          |                    |      |
| übermitteln                        |               |                       |                   |                               |          |          |                    |      |
| übermitteln                        |               |                       |                   |                               |          |          |                    |      |
| [übermitteln]                      |               |                       |                   |                               |          |          |                    |      |
| übermitteln                        |               |                       |                   |                               |          |          |                    |      |
| [übermitteln]                      |               |                       |                   |                               |          |          |                    |      |
| [übermitteln]                      |               |                       |                   |                               |          |          |                    |      |
| [übermitteln]                      |               |                       |                   |                               |          |          |                    |      |
| [übermitteln]                      |               |                       |                   |                               |          |          |                    |      |
| [übermitteln]                      |               |                       |                   |                               |          |          |                    |      |
| [übermitteln]                      |               |                       |                   |                               |          |          |                    |      |
| [übermitteln]                      |               |                       |                   |                               |          |          |                    |      |
| [übermitteln]                      |               |                       |                   |                               |          |          |                    |      |

Die eingegebene Lot-Nummer wird in der MepV-Tabelle angezeigt.

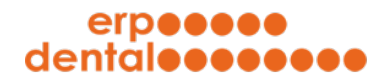

| •                                          |                | ERP-Dental (port | al) - Sitemap |          |         |
|--------------------------------------------|----------------|------------------|---------------|----------|---------|
| ortal-000.erp-dental.ch/sitemap/index.html |                |                  |               |          |         |
| erp <b>eeee</b><br>dental <b>eeeeee</b>    |                | deutsch          | französisch   |          | r 🕐 🕐   |
|                                            |                | Ø                |               |          |         |
| Kunde                                      | Patient        | Tarif            | Mitarbeiter   | Material | Auftrag |
| Neues Lot erfassen                         |                |                  |               |          |         |
| Bezeichnung (Lot-Num                       | mer) future    |                  |               |          |         |
| * Datum                                    | von 31.12.2021 |                  |               |          |         |
| Bemer                                      | kung -         |                  |               |          |         |
| übermitteln                                |                |                  |               |          |         |
|                                            |                |                  |               |          |         |
|                                            |                |                  |               |          |         |
|                                            |                |                  |               |          |         |
|                                            |                |                  |               |          |         |
|                                            |                |                  |               |          |         |
|                                            |                |                  |               |          |         |
|                                            |                |                  |               |          |         |
|                                            |                |                  |               |          |         |
|                                            |                |                  |               |          | 4       |
|                                            |                |                  |               |          |         |

Sie können eine weitere Lot-Nummern erfassen, die in der **Zukunft** Gültigkeit haben.

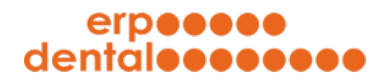

| •                                              |                       | ERP-Dental (po    | ortal) - Sitemap - ERP_DENTAL |          |          |                   |               |
|------------------------------------------------|-----------------------|-------------------|-------------------------------|----------|----------|-------------------|---------------|
| ortal-000.erp-dental.ch/sitemap/index.html&FUN | CTION%3DERP_DENTAL8   | ID%3D24&LOT_ID%3D | 5                             |          |          |                   |               |
| erp <b>eeee</b><br>dental <b>eeeeee</b> e      |                       | d                 | eutsch französisch            |          |          | <b>D</b>          | ?             |
|                                                |                       |                   |                               |          |          |                   |               |
|                                                | 4                     |                   |                               |          |          | Ê                 |               |
| Kunde                                          | Patient               | Tarif             | Mitarbeiter                   | Materi   | ial      | Auftrag           |               |
| Material modifizieren                          |                       |                   |                               |          |          | Neues Lot erfasse | en <b>Neu</b> |
| * Bezeichnung<br>Einhei                        | Algilock Cleaner Plus |                   | ]                             |          |          |                   |               |
| * Materialgrupp                                | e Individuell         |                   | ~                             |          |          |                   |               |
| Prei                                           | 30.70                 |                   |                               |          |          |                   |               |
| Individuelle IE                                | z055302               |                   |                               |          |          |                   |               |
| Mep                                            | gültig ab             | gültig bis        | Lot-Nummer                    | Aufträge | DEL      | Bemerkung         | Edit          |
|                                                | 06.05.2021            | 30.12.2021        | 4711                          | -        | `₩       | -                 | Ē             |
|                                                | 31.12.2021            |                   | future                        | -        | <b>a</b> | -                 | Ē             |
| übermitteln                                    |                       |                   |                               |          |          |                   |               |
|                                                |                       |                   |                               |          |          |                   | 6             |
|                                                |                       |                   |                               |          |          | 100 F00 I         |               |

Falls Sie die Lot-Nummer noch in keinem Auftrag verwendet haben, können Sie den Eintrag löschen mit Klick auf den Button **Papierkorb**.

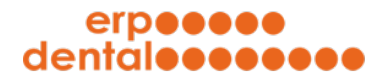

3

#### Erfassen von neuen Lot-Nummern im Auftrag

| portal-000.erp-dental. | I I THE PROPERTY AND A CONTRACT ON THE ADDRESS AND ADDRESS                                                                                                    | DIO 10 074                                                                                                    |                                                                                                    |
|------------------------|----------------------------------------------------------------------------------------------------|----------------------------------------------------------------------------------------------------|----------------------------------------------------------------------------------------------------|
|                        | cn/sitemap/index.html&FUNCTION=ERP_DENTAL&ID=13&AUFT                                                                                                    | RAG_ID=351                                                                                                    |                                                                                                    |
|                        | 0001:3 / Zuschlag für Nortalalarbeiten, pro 15 Min.<br>0001:3 / Zuschlag für Feiertagascheiten, pro 15 Min.<br>0001:4 / Taxe pro Viertistunde Farboptimierung im Labor<br>0011:5 / Taxe pro Viertistunde, Scan, STL-Datensstz<br>0011:1 / Digitale Daten importieren/aufbreiten ud Modell Designe<br>0011:2 / Digitale Daten importieren/aufbreiten ud Modell Designe<br>0011:4 / Digitale Daten importieren/aufbreiten ud Modell Designe<br>0011:4 / Digitale Daten importieren/aufbreiten ud Modell Designe<br>0012:4 / Scannmodell auter Interviewinder hergestellt<br>0015:1 / Angeliefertes Modell untersockeln oder bearbeiten<br>0016:1 / Modell Deterintingen/aufbreiten uder Desize<br>0016:1 / Modell Desizen importieren/aufbreiten uder Desizen<br>0016:1 / Koletterbagdiet-Modell-Paar<br>0016:1 / Koletterbagdiet-Modell<br>0017:3 / Scanmodell<br>0017:3 / Scanmodell<br>0015:1 / Modell zumeltägz zum Sägen | 0013 / Duplikalmodell (1)<br>0521.1 / Jan ohne Einprobe (*) (1)<br>0611.2 / Kunststoffklammer für Nylon Prothesen (2) | Parameter für selektierten Arbeitsschritt:<br>Anzahl: 2 v<br>Mitarbeiter: leer v<br>Bezeichnung:<br>Modell aus Hartgips<br>Leistung: TP 25.90 |
|                        | 0019.1 / Modelle finieren und seifen, pro Paar                                                                                                    |                                                                                                    | Gesamttotal: 418 30 CHF                                                                                                    |
|                        | 0022.2 / Stumpfmodell stereolithografisch hergestellt                                                                                                    |                                                                                                    | (dayon Material: 0.00 CHE)                                                                                                    |
|                        | 0025.1 / Einzelstumpf oder Band reponieren                                                                                                    |                                                                                                    | (inkl. 7.7% MW/ST)                                                                                                    |
|                        | 0026.1 / Platzhalter für Konstruktionsteil in Abdruck reponieren                                                                                                    |                                                                                                    | ALLES abnehmbar                                                                                                    |
|                        | 0028.1 / Herstellung eines zweiten Stumpfes                                                                                                    |                                                                                                    |                                                                                                    |
|                        | 0029.1 / Stumpf feuerfest                                                                                                    |                                                                                                    | Rabatt 0.00 %                                                                                                    |
|                        | 0031.1 / Modell in Unterfütterungsgeräte/Okkludator (*)                                                                                                    |                                                                                                    |                                                                                                    |
|                        |                                                                                                    |                                                                                                    |                                                                                                    |
|                        |                                                                                                    |                                                                                                    |                                                                                                    |
| Gruppe                 | ALLE                                                                                                    |                                                                                                    |                                                                                                    |
| Gruppe<br>Position     | [ALLE ▼]<br>[suchen                                                                                                    |                                                                                                    |                                                                                                    |
| Gruppe<br>Position     | ALLE                                                                                                    | Ausgewähltes Material:<br>3 0199.4E / (Basic Line E.max Brücke 3gl) Scandaten importieren, vc                         | Parameter für selektiertes Material:<br>Anzahl:1<br>Preis / Stück:000<br>z.B. Zahnform, etc.:<br>                                             |

Wählen Sie das gewünschte Material aus und geben Sie im blauen Feld die Lot-Nummer ein.

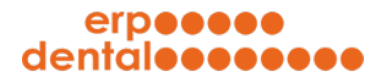

| LOOO and deated                      |                                                                                                    | NA 10-054                                                                                                    |                                                                                                    |
|--------------------------------------|----------------------------------------------------------------------------------------------------|----------------------------------------------------------------------------------------------------|----------------------------------------------------------------------------------------------------|
| I-UUU.erp-dental.                    | cn/sitemap/index.html&FUNCTION=ERP_DENTAL&ID=13&AUFTF                                                                                                    | (AG_ID=351                                                                                                    |                                                                                                    |
|                                      | Vol. 1 / Zuschag für Kvottalarbeiten, pro 15 Min.     Vol. 3 / Zuschag für Kvottalarbeiten, pro 15 Min.     Vol. 3 / Zuschag für Freiertagsarbeiten, pro 15 Min.     Vol. 4 / Taxe pro Viertistunde Farboptimierung im Labor     Vol. 5 / Taxe pro Viertistunde, Scan. STL-Datensatz     Vol. 1 / Digitale Daten importierervlaufbereiten und Modell Designe     Vol. 4 / Digitale Daten importierervlaufbereiten und Modell Designe     Vol. 4 / Digitale Daten importierervlaufbereiten und Modell Designe     Vol. 4 / Digitale Daten importierervlaufbereiten und Modell Designe     Vol. 4 / Digitale Daten importierervlaufbereiten und Modell Designe     Vol. 4 / Zi Scannmodell ause Hardige / Gegenbiss     Vol. 4 / / Modell stereoit/hoghafte-Modelle-hargestellt     Vol. 1 / Angeliefertes Modell untersockeln oder bearbeiten     Vol. 1 / / Angeliefertes Modelle untersockeln oder bearbeiten     Vol. 7 / Siguiamodell     Vol. 7 / Siguiamodell     Vol. 7 / Siguiamodell     Vol. 7 / Siguiamodell     Vol. 7 / Siguiamodell     Vol. 7 / Model Ensembodell     Vol. 7 / Model Ensembodell     Vol. 7 / Model Ensembodell     Vol. 7 / Modelle Interson deslen, pro Paar     Vol. 1 / Model Zvetellig zum Sägen     Vol. 2 / Kimpfodel Streedingrafisch regestellt     Vol. 2 / Fürzelstumgf oder Band reponieren     Vol. 2 / Fürzelstumgf oder Band reponieren     Vol. 2 / Fürzelstumgf odere     Vol. 2 / Vol. 2 / Vol. 2 / Vol. 2 / Vol. 2 / Vol. 2 / Vol. 2                                                              | 1013.1 / Juginsamodel (1)<br>0521.1 / Jano hone Einprobe (*) (1)<br>0611.2 / Kunststolfklammer für Nylon Prothesen (2) | Parameter für selektierten Arbeitsschritt:   Anzahl: 2   Mitarbeiter: ieer   Bezeichnung: Wodell aus Hartgips   Kodell aus Hartgips 25.90 <b>Gesamttotal: 418.30 CHF</b> (davon Material: 0.00 CHF) (InkL 7.7% MWST.) |
|                                      | 0027.1 / Stumpmodell Durchschnitt<br>0028.1 / Herstellung eines zweiten Stumpfes                                                                                                    |                                                                                                    |                                                                                                    |
|                                      | 0029.1 / Stumpf feuerfest                                                                                                    |                                                                                                    | Rabatt 0.00 %                                                                                                    |
|                                      | 0031.1 / Modell in Unterfütterungsgeräte/Okkludator                                                                                                    |                                                                                                    |                                                                                                    |
| aterial                              |                                                                                                    |                                                                                                    |                                                                                                    |
| aterial                              |                                                                                                    |                                                                                                    |                                                                                                    |
| aterial                              | ALLE                                                                                                    |                                                                                                    |                                                                                                    |
| aterial<br>Gruppe<br>Position        | ALLE                                                                                                    |                                                                                                    |                                                                                                    |
| aterial<br>Gruppe<br>Position        | ALLE V                                                                                                    |                                                                                                    |                                                                                                    |
| aterial<br>Gruppe<br>Position        | ALLE  Suchen Materialliste:                                                                                                    | Ausgewähltes Material:                                                                                                 | Parameter für selektiertes Material:                                                                                                    |
| aterial<br>Gruppe<br>Position        | ALLE   Suchen  Materialliste:  (0189 42 / (Basic Line Emax Brücke 3gl) Scandalen importieren, vid  (0189 42 / (Basic Line Emax Kone) Scandalen importieren, vid                                                                                                    | Ausgewähltes Material:<br>) 0189.4E7 (Basic Line E.max Brücke 3gl) Scandaten importieren, v                            | Parameter für selektiertes Material:<br>Anzahl:1                                                                                                    |
| aterial<br>Gruppe<br>Position        | ALLE  Suchen  Materialliste: 0189.4E7 (Basic Line E.max Krone) Scandaten importieren, vol Q 0189.7E7 (Basic Line E.max Krone) Scandaten importieren, volener dei 0189.7E7 (Basic Line E.max Krone) Scandaten importieren, volener dei                                                                                                    | Ausgewähltes Material:<br> 0189.4E7 (Basic Line E.max Brücke 3gl) Scandaten importieren, v                             | Parameter für selektiertes Material:<br>Anzahl: 1<br>Preis / Stück: 0.001                                                                                                    |
| aterial<br>Gruppe<br>Position        | ALLE<br>suchen Materialliste: (188-4E / (Basic Line E.max Brücke 3gl) Scandaten importieren, vol G<br>1083-2E / (Basic Line E.max Krone) Scandaten importieren, vol en<br>(188-7E / (Basic Line E.max Veneer) Scan importieren, Veneer des<br>1084-7E / (Basic Line Zirkon Brücke 3gl) Scandaten importieren, vol                                                                                                    | Ausgewähltes Material:<br>0189.4E / (Basic Line E.max Brücke 3gl) Scandaten importieren, v                             | Parameter für selektiertes Material:<br>Anzahl: 1<br>Preis / Stück: 0.00<br>z.B. Zahnform, etc.:                                                                                                    |
| aterial<br>Gruppe<br>Position        | ALLE<br>suchen<br>Materialliste:<br>0189.34 / (Basic Line E.max Brücke 3gl) Scandaten importieren, vol<br>0189.35 / (Basic Line E.max Krone) Scandaten importieren, vol<br>0189.37 / (Basic Line Zirkon Stricke 3gl) Scandaten importieren, vol<br>0189.52 / (Basic Line Zirkon Impl. Brücke 3gl) Scan importieren, vol<br>0189.52 / (Basic Line Zirkon Impl. Krone) Scan importieren, vol<br>0189.52 / (Basic Line Zirkon Impl. Krone) Scan importieren, vol<br>0189.52 / (Basic Line Zirkon Impl. Krone) Scan importieren, vol<br>0189.52 / (Basic Line Zirkon Impl. Krone) Scan importieren, vol<br>0189.52 / (Basic Line Zirkon Impl. Krone) Scan Scan States (States 2)<br>States (States 2)                                                                                                    | Ausgewähltes Material:<br> 0189.4E / (Basic Line E.max Brücke 3gl) Scandaten importieren, v                            | Parameter für selektiertes Material:<br>R Anzahl: 1<br>Preis / Stück: 0.00<br>z.B. Zahnform, etc.:                                                                                                    |
| aterial<br>Gruppe<br>Position        | ALLE   Suchen  Materialliste: (188 42 (Basic Line Emax Brücke 3gl) Scandaten importieren, vd (188 32 (Basic Line Emax Knoel) Scandaten importieren, voland (188 37 (Basic Line Emax Veneer) Scan importieren, voland (188 42 (Basic Line Zirkon Impl. Brücke 3gl) Scan importieren, vol (188 42 (Basic Line Zirkon Mpl. Brücke 3gl) Scan importieren, voland (188 32 (Basic Line Zirkon Krone) Scandaten importieren, voland (188 32 (Basic Line Zirkon Krone) Scandaten (188 32 (Basic Line Zirkon Krone) Scandaten (188 32 (Basic Line Zirkon Krone) Scandaten (188 32 (Basic Line Zirkon Krone) Scandaten (188 32 (Basic Line Zirkon Krone) Scandaten (188 32 (Basic Line Zirkon Krone) Scandaten (188 32 (Basic Line Zirkon Krone) Scandaten (188 32 (Basic Line Zirkon Krone) Scandaten (188 32 (Basic Line Zirkon Krone) Scandaten (188 32 (Basic Line Zirkon Krone) Scandaten (188 32 (Basic Line Zirkon Krone) Scandaten (188 38 (Basic Line Zirkon Krone) Scandaten (188 38 (Basic                                                           | Ausgewähltes Material:<br>) 0189.4E / (Basic Line E.max Brücke 3gl) Scandaten importieren, s                           | Parameter für selektiertes Material:<br>Anzahl:1<br>Preis / Stück:0.00<br>z.B. Zahnform, etc.:                                                                                                    |
| aterial<br>Gruppe<br>Position        | ALLE   Suchen  Materialliste: (189.4E / (Basic Line E.max Brücke 3gl) Scandaten importieren, vol<br>189.7E / (Basic Line E.max Krone) Scanataten importieren, vollant<br>0189.7E / (Basic Line E.max Vrone) Scanataten importieren, vollant<br>0189.6Z / (Basic Line Zinkon Brücke 3gl) Scandaten importieren, vollant<br>0189.6Z / (Basic Line Zinkon Imp. Brücke 3gl) Scanimportieren, vol<br>189.6Z / (Basic Line Zinkon Imp. Brücke 3gl) Scanimportieren, vollant<br>0189.5Z / (Basic Line Zinkon Imp. Brücke 3gl) Scanimportieren, vollant<br>0189.5Z / (Basic Line Zinkon Imp. Brücke 3gl) Scanimportieren, vollant<br>0189.5Z / (Basic Line Zinkon Imp. Brücke 3gl) Scanimportieren, vollant<br>0189.3Z / (Basic Line Zinkon Krone) Scanaten importieren, vollant<br>0189.3Z / (Basic Line Zinkon Krone) Scanaten importieren, vollant<br>0189.5Z / (Basic Line Zinkon Krone) Scanaten importieren, vollant<br>0189.5Z / (Basic Line Zinkon Krone) Scanaten Importieren, vollant<br>0189.5Z / (Basic Line Zinkon Krone) Scanaten Importieren, vollant<br>0189.5Z / (Basic Line Zinkon Krone) Scanaten Importieren, vollant<br>0189.5Z / (Basic Line Zinkon Krone) Scanat | Ausgewähltes Material:<br>(0189.4E / (Basic Line E.max Brücke 3gl) Scandaten importieren, v                            | Parameter für selektiertes Material:<br>Anzahl:1<br>Preis / Stück:0.00<br>z.B. Zahnform, etc.:                                                                                                    |
| aterial<br>Gruppe<br>Position        | ALLE  Suchen  Materialliste: (Basic Line E.max Brücke 3gl) Scandaten importieren, vd (B8.3 & (Basic Line E.max Krone) Scandaten importieren, vollani (D183.7 & (Basic Line E.max Veneer) Scan importieren, Veneer des (D184.7 (Basic Line Zirkon Tricke 3gl) Scandaten importieren, vol (B8.5 Z (Basic Line Zirkon Tring). Krone) Scandaten importieren, vollani (B8.3 Z (Basic Line Zirkon Tring). Krone) Scandaten importieren, vollani (B8.3 Z (Basic Line Zirkon Tring). Krone) Scandaten importieren, vollani (B8.3 Z (Basic Line Zirkon Tring). Scandaten importieren, vollani (B8.3 Z (Basic Line Zirkon Krone) Scandaten importieren, vollani (B8.3 Z (Basic Line Zirkon Krone) Scandaten importieren, vollani (B8.3 Z (B8.3 Z (Basic Line Zirkon))))))))))))))                                                           | Ausgewähltes Material:<br>(0189.4E / (Basic Line E.max Brücke 3gl) Scandaten importieren, v                            | Parameter für selektiertes Material:<br>Anzahl:1<br>Preis / Stück:0.00<br>z.B. Zahnform, etc.:                                                                                                    |
| aterial<br>Gruppe<br>Position        | ALLE<br>suchen<br>Materialliste:<br>0189.34 / (Basic Line E.max Brücke 3gl) Scandaten importieren, vcl G<br>0189.35 / (Basic Line E.max Krone) Scandaten importieren, vollang<br>0189.37 / (Basic Line Zirkon Sricke 3gl) Scandaten importieren, vol<br>0189.52 / (Basic Line Zirkon Impl. Brücke 3gl) Scandaten importieren, vollang<br>0189.32 / (Basic Line Zirkon Impl. Krone) Scandaten importieren, vollang<br>0189.32 / (Basic Line Zirkon Impl. Krone) Scandaten importieren, vollang<br>0189.32 / (Basic Line Zirkon Krone) Scandaten importieren, vollang<br>0189.32 / (Basic Line Zirkon Krone) Scandaten importieren, vollang<br>048.199 / 11 X Straumann LOCATOR® Laborset, enhält Matrizen<br>32213 / 3201 Abformpfosten Comingy Ø 3.8                                                                                                    | Ausgewähltes Material:<br>0189.4E7 (Basic Line E.max Brücke 3gl) Scandaten importieren, v                              | Parameter für selektiertes Material:<br>Anzahl: 1<br>Preis / Stück: 0.00<br>z.B. Zahnform, etc.:<br>4711                                                                                                    |
| aterial<br>Gruppe<br>Position        | ALLE   Suchen  Materialliste: (189 44 / (Basic Line E.max Brücke 3gl) Scandaten importieren, vd (189 34 / (Basic Line E.max Knone) Scandaten importieren, vollant (189 34 / (Basic Line E.max Veneer) Scan importieren, vollant (189 34 / (Basic Line Zirkon Knone) Scandaten importieren, vollant (189 34 / (Basic Line Zirkon Knone) Scandaten importieren, vollant (189 34 / (Basic Line Zirkon Knone) Scandaten importieren, vollant (189 34 / (Basic Line Zirkon Knone) Scandaten importieren, vollant (189 34 / (Basic Line Zirkon Knone) Scandaten importieren, vollant (189 34 / (Basic Line Zirkon Knone) Scandaten importieren, vollant (189 34 / (Basic Line Zirkon Knone) Scandaten importieren, vollant (189 34 / (Basic Line Zirkon Knone) Scandaten importieren, vollant (189 34 / Basic Line Zirkon Knone) Scandaten importieren, vollant (189 34 / Basic Line Zirkon Knone) Scandaten importieren, vollant (189 34 / Basic Line Zirkon Knone) Scandaten importieren, vollant (189 34 / Basic Line Zirkon Knone) Scandaten importieren, vollant (200 351 / 3021 / Nobel Biocare activ NP J2130 4300 / Abormptoston Carnicgv 03 .8 J250386 / Alcoho Touch                                                                                                    | Ausgewähltes Material:<br>0189.4E / (Basic Line E.max Brücke 3gl) Scandaten importieren, s                             | Parameter für selektiertes Material:<br>Anzahl: 1<br>Preis / Stück: 0.00<br>z.B. Zahnform, etc.:<br>4711<br>zu diesem Material                                                                                        |
| aterial<br>Gruppe<br>Position        | ALLE   Suchen  Materialliste: (189 A4 / (Basic Line E.max Brücke 3gl) Scandaten importieren, vol (189 34 / (Basic Line E.max Kono) Scandaten importieren, vollang (189 37 / (Basic Line Zirkon Brücke 3gl) Scandingham (189 74 / (Basic Line Zirkon Brücke 3gl) Scandingortieren, vollang (188 37 / (Basic Line Zirkon Impl. Brücke 3gl) Scandingortieren, vollang (188 37 / (Basic Line Zirkon Impl. Brücke 3gl) Scandingortieren, vollang (188 37 / (Basic Line Zirkon Impl. Brücke 3gl) Scandingortieren, vollang (188 37 / (Basic Line Zirkon Impl. Brücke 3gl) Scandingortieren, vollang (188 37 / (Basic Line Zirkon Krone) Scandaten importieren, vollang (188 37 / (Basic Line Zirkon Krone) Scandaten importieren, vollang (188 37 / (Basic Line Zirkon Krone) Scandaten importieren, vollang (188 37 / (Basic Line Zirkon Krone) Scandaten importieren, vollang (188 37 / (Basic Line Zirkon Krone) Scandaten importieren, vollang (188 37 / (Basic Line Zirkon Krone) Scandaten importieren, vollang (188 37 / (Basic Line Zirkon Krone) Scandaten importieren, vollang (188 37 / (Basic Line Zirkon Krone) Scandaten (188 37 / Basic Line Zirkon Krone) Scandaten (188 37 / Basic Line Zirkon Krone) Scandaten (198 32 / Jasic Line Zirkon Krone) Scandaten (198 32 / Jasic Line Zirkon Krone) Scandaten (198 3 / Jasic Line Zirkon Krone) Scandaten (198 3 / Jasic Line Zirkon Krone) Scandaten (198 3 / Ja                                                           | Ausgewähltes Material:<br>0189.4E / (Basic Line E.max Brücke 3gl) Scandaten importieren, s                             | Parameter für selektiertes Material:<br>Anzahl:1<br>Preis / Stück:0<br>z.B. Zahnform, etc.:<br>4711<br>zu diesem Material                                                                                             |
| aterial<br>Gruppe<br>Position        | ALLE<br>Suchen<br>Materialliste:<br>(7189.447 (Basic Line E.max Brücke 3gl) Scandaten importieren, vol Gilles.347 (Basic Line E.max Veneer) Scan importieren, vollang O189.377 (Basic Line Zirkon Stricke 3gl) Scandaten importieren, vol O189.527 (Basic Line Zirkon Impl. Brücke 3gl) Scandaten importieren, vollang O189.372 (Basic Line Zirkon Impl. Krone) Scandaten importieren, vollang 0189.327 (Basic Line Zirkon Krone) Scandaten importieren, vollang 0189.372 (Basic Line Zirkon Krone) Scandaten importieren, vollang 0189.327 (Basic Line Zirkon Krone) Scandaten importieren, vollang 0189.327 (Basic Line Zirkon Krone) Scandaten importieren, vollang 0189.327 (Basic Line Zirkon Krone) Scandaten importieren, vollang 0189.327 (Basic Line Zirkon Krone) Scandaten importieren, vollang 0189.337 (Basic Line Zirkon Krone) Scandaten importieren, vollang 0283.387 (Basic Line Zirkon Krone) Scandaten importieren, vollang 2/304300 (Absic Line Zirkon Krone) Scandaten importieren, vollang 0263.3827 (Basic Line Zirkon Krone) Scandaten Importieren, vollang 0273.3827 (Basic Line Zirkon Krone) Scandaten Importieren, vollang 0273.3827 (Basic Line Zirkon Krone) Scandaten Importieren, vollang 0273.3827 (Basic Line Zirkon Krone) Scandaten Materiang 0273.3827 (Basic Line Zirkon Krone) Scandaten Materiang 0273.3827 (Basic Cleaner Plus 31022814 / Ankylos Locator Aufbau GH 4,0                                                                                                    | Ausgewähltes Material:<br>0189.4E7 (Basic Line E.max Brücke 3gl) Scandaten importieren, v                              | Parameter für selektiertes Material:<br>Anzahl: 1<br>Preis / Stück: 0.00<br>z.B. Zahnform, etc.:<br>4711<br>zu diesem Material                                                                                        |
| aterial<br>Gruppe<br>Position        | ALLE<br>suchen<br>Materialliste:<br>0189.34 / (Basic Line E.max Krücek 3gl) Scandaten importieren, vd<br>0189.35 / (Basic Line E.max Kröne) Scandaten importieren, vollang<br>0189.37 / (Basic Line Zirkon Srücke 3gl) Scandaten importieren, vollang<br>0189.32 / (Basic Line Zirkon Srücke 3gl) Scandaten importieren, vollang<br>0189.32 / (Basic Line Zirkon Srüce 3gl) Scandaten importieren, vollang<br>0189.32 / (Basic Line Zirkon Kröne) Scandaten importieren, vollang<br>0189.32 / (Basic Line Zirkon Kröne) Scandaten importieren, vollang<br>0189.32 / (Basic Line Zirkon Kröne) Scandaten importieren, vollang<br>0189.32 / (Basic Line Zirkon Kröne) Scandaten importieren, vollang<br>0189.32 / (Basic Line Zirkon Kröne) Scandaten importieren, vollang<br>219.33 / (Basic Line Zirkon Kröne) Scandaten importieren, vollang<br>219.33 / (Basic Line Zirkon Kröne) Scandaten importieren, vollang<br>219.33 / (Basic Line Zirkon Kröne) Scandaten importieren, vollang<br>219.33 / (Basic Line Zirkon Kröne) Scandaten importieren, vollang<br>219.33 / (Basic Line Zirkon Kröne) Scandaten importieren, vollang<br>219.33 / (Basic Line Zirkon Kröne) Scandaten importieren, vollang<br>219.33 / (Basic Line Zirkon Kröne) Scandaten importieren, vollang<br>219.33 / (Basic Line Zirkon Kröne) Scandaten importieren, vollang<br>219.33 / (Basic Line Zirkon Kröne) Scandaten importieren, vollang<br>219.33 / (Basic Line Zirkon Kröne) Scandaten importieren, vollang<br>219.33 / (Basic Line Zirkon Kröne) Scandaten importieren, vollang<br>210.33 / (Basic Line Zirkon Kröne) Scandaten importieren, vollang<br>210.33 / (Basic Kröne) Scandaten Importieren, vollang<br>210.33 / (Basic Kröne) Scandaten Importieren, vollang<br>210.33 / (Basic Kröne) Scandaten Importieren, vollang<br>210.33 / (Basic Kröne) Scandaten Importieren, vollang<br>210.33 / (Basic Kröne) Scandaten Importieren, vollang<br>210.33 / (Basic Kröne) Scandaten Importieren, vollang<br>210.33 / (Basic Kröne) Scandaten Importieren, vollang<br>210.33 / (Basic Kröne) Scandaten Importieren, vollang<br>210.33 / (Basic Kröne) Scandaten Importieren                          | Ausgewähltes Material:<br>0189.4E / (Basic Line E.max Brücke 3gl) Scandaten importieren, v                             | Parameter für selektiertes Material:<br>Anzahl:<br>Preis / Stück:<br>z.B. Zahnform, etc.:<br>4711<br>zu diesem Material                                                                                               |
| <b>aterial</b><br>Gruppe<br>Position | ALLE<br>Suchan<br>Materialliste:<br>(7189.42 / (Basic Line E.max Brücke 3gl) Scandaten importieren, vol (7189.32 / (Basic Line E.max Krone) Scandaten importieren, vollang (7189.32 / (Basic Line Zirkon Krocke 3gl) Scandaten importieren, vol (7189.52 / (Basic Line Zirkon Krone) Scandaten importieren, vollang (7189.32 / (Basic Line Zirkon Krone) Scandaten importieren, vollang (7189.32 / (Basic Line Zirkon Krone) Scandaten importieren, vollang (7189.32 / (Basic Line Zirkon Krone) Scandaten importieren, vollang (7189.32 / (Basic Line Zirkon Krone) Scandaten importieren, vollang (7189.32 / (Basic Line Zirkon Krone) Scandaten importieren, vollang (7183.32 / Basic Line Zirkon Krone) Scandaten importieren, vollang (7183.32 / Basic Line Zirkon Krone) Scandaten importieren, vollang (7183.32 / Basic Line Zirkon Krone) Scandaten importieren, vollang (7183.32 / Basic Line Zirkon Krone) Scandaten importieren, vollang (7183.32 / Basic Line Zirkon Krone) Scandaten importieren, vollang (7183.32 / Basic Line Zirkon Krone) Scandaten importieren, vollang (7183.32 / Basic Line Zirkon Krone) Scandaten importieren, vollang (7183.32 / Basic Line Zirkon Krone) Scandaten importieren, vollang (7183.32 / Basic Line Zirkon Krone) Scandaten (7189.32 / Basic Line Zirkon Krone) Scandaten (7189.32 / Basic Line Zirkon Krone                                                        | Ausgewähltes Material:<br>0189.4E / (Basic Line E.max Brücke 3gl) Scandaten importieren, v                             | Parameter für selektiertes Material:<br>Anzahl: 1<br>Preis / Stück: 0.00<br>z.B. Zahnform, etc.:<br>4711<br>zu diesem Material                                                                                        |

Nach dem Verlassen des blauen Felds erscheint die **Diskette** zum Speichern der Lot-Nummer.

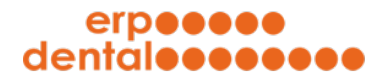

| 00.erp-dental.     | ch/sitemap/index.html&FUNCTION=ERP_DENTAL&ID=13&AUFT                                                                                                    | RAG_ID=351                                                                                                    |                                                                                                    |
|--------------------|----------------------------------------------------------------------------------------------------|----------------------------------------------------------------------------------------------------|----------------------------------------------------------------------------------------------------|
|                    | 0001 - 2 Zuschlag für Nortfallarbeiten, por 15 Min.<br>0001 - 3 Zuschlag für Feierlagsarbeiten, por 15 Min.<br>0001 - 4 Zuschlag für Feierlagsarbeiten, por 15 Min.<br>0001 - 5 Tixas por Vierteistunde Farboptimierung im Labor<br>001 - 5 Zixas por Vierteistunde. Scan, STL-Datensatz<br>0011 - 1 Digitale Daten importierer/aufbereiten ud Modell Designe<br>0011 - 2 Digitale Daten importierer/aufbereiten ud Modell Designe<br>0011 - 2 Vigitale Daten importierer/aufbereiten ud Modell Designe<br>0012 - 2 Vigitale Daten importierer/aufbereiten ud Modell Designe<br>0012 - 2 Vigitale Daten importierer/aufbereiten ud Modell Designe<br>0012 - 2 Ksannmodell aust Hartgips / Gegenbiss<br>0015 - 1 / Modell streelitsgraften der bearbeiten<br>0015 - 1 / Modell streelitsgraften der bearbeiten<br>0017 - 1 Spazimodell<br>0017 - 1 / Sagniem della zum Sägen<br>0017 - 1 / Segniemt sägen und Pin setzen<br>0022 - 1 / Sturghondel streelithgraftsch hergestellt<br>0022 - 1 / Einzelstumpf oder Band reponieren<br>0023 - 1 / Einzelstumpf oder Band reponieren                                                                                                    | 0013.1 / Duplikatmodell (1)<br>0521.1 / Jahn ohne Einprobe (*) (1)<br>0611.2 / Kunsistoffklammer für Nylon Prothesen (2) | Parameter für selektierten Arbeitsschritt:<br>Anzahl:<br>Mtarbeiter:<br>Bezeichnung:<br>Modell aus Hartgips<br>Leistung:<br>TP 25.90<br>Gesamttotal: 418.30 CHF<br>(davon Material: 0.00 CHF<br>(Inkl. 7.7% MVST. |
|                    | 0027.1 / Stumptmodell Durchschnitt<br>0028.1 / Herstellung eines zweiten Stumpfes                                                                                                    |                                                                                                    | Debatt                                                                                                    |
|                    | 0029.1 / Stumpf feuerfest                                                                                                    |                                                                                                    | Rabatt 0.00 %                                                                                                    |
| erial              |                                                                                                    |                                                                                                    |                                                                                                    |
| terial             |                                                                                                    |                                                                                                    |                                                                                                    |
| cerial<br>Gruppe   | ALLE V                                                                                                    |                                                                                                    |                                                                                                    |
| Gruppe<br>Position | [ALLE ▼]<br>suchen                                                                                                    |                                                                                                    |                                                                                                    |
| Gruppe<br>Position | ALLE    Suchen  Materiallüste:  Off88 4E / (Basic Line E.max Brücke 3gl) Scandaten importieren, vol  Gitter (Basic Line E.max Krone) Scandaten importieren, vol  Gitter (Basic Line E.max Neree) Scan importieren, vol  Gitter (Basic Line E.inkon Brücke 3gl) Scandaten importieren, vol  Gitter (Z. (Basic Line Zinkon Brücke 3gl) Scandaten importieren, vol  Gitter (Z. (Basic Line Zinkon Inpl. Ricke 3gl) Scandaten importieren, vol  Gitter (Basic Line Zinkon Inpl. Ricke 3gl) Scandaten importieren, vol  Gitter (Z. (Basic Line Zinkon Inpl. Ricke 3gl) Scandaten importieren, vol  Gitter (Basic Z. (Basic Line Zinkon Kone) Scandaten importieren, vol  Gitter (S. (Basic Line Zinkon Kone) Scandaten importieren, vol  Gitter (S. (Basic Line Zinkon Kone) Scandaten (S. (Basic Line Zinkon Kone) Scandaten (S. (Basic Line Zinkon Kone) Scandaten (S. (Basic Line Zinkon Kone) Scandaten (S. (Basic Line Zinkon Kone) Scandaten (S. (Basic Line Zinkon Kone) Scandaten (S. (Basic Line Zinkon Kone) Scandaten (S. (Basic Line Zinkon Kone) Scandaten (S. (Basic Line Zinkon Kone) Scandaten (S. (Basic Line Zinkon Kone) Scandaten (S. (Basic Line Zinkon Kone) Scandaten (S. (Basic Line Zinkon Kone) Scandaten (S. (Basic Line Zinkon Kone)   | Ausgewähltes Material:<br>9 0189.4E / (Basic Line E.max Brücke 3gl) Scandaten importieren, vo                            | Parameter für selektiertes Material:<br>Anzahl:                                                                                                    |
| Gruppe<br>Position | ALLE   Suchen  Materiallüste:  Off89.4E / (Basic Line E.max Brücke 3gl) Scandaten importieren, vg ( 0ff89.4E / (Basic Line E.max Krone) Scandaten importieren, vg ( 0ff89.7E / (Basic Line E.max Nerne) Scandaten importieren, vg ( 0ff89.7E / (Basic Line E.max Nerne) Scandaten importieren, vg ( 0ff89.7E / (Basic Line Zinkon Brücke 3gl) Scandaten importieren, vg ( 0ff89.2E / (Basic Line Zinkon Brücke 3gl) Scandaten importieren, vg ( 0ff89.2E / (Basic Line Zinkon Brücke 3gl) Scandaten importieren, vg ( 0ff89.2E / (Basic Line Zinkon Brücke 3gl) Scandaten importieren, vg ( 0ff89.2E / (Basic Line Zinkon Krone) Scandaten importieren, vg ( 0ff89.2E / (Basic Line Zinkon Krone) Scandaten importieren, Vg ( 0ff89.2E / (Basic Line Zinkon Krone) Scan   | Ausgewähltes Material:<br>O 198-4E / (Basic Line E.max Brücke 3gi) Scandaten importieren, vo                             | Parameter für selektiertes Material:<br>Anzahl:<br>Preis / Stück:<br>z.B. Zahnform, etc.:<br>4711<br>Stück:<br>2u diesem Material                                                                                 |
| Gruppe<br>Position | ALLE    Suchen  Materialliste:  OR89.4E / (Basic Line E.max Brücke 3gl) Scandaten importieren, vg ( OR89.4E / (Basic Line E.max Krone) Scandaten importieren, vg ( OR89.7E / (Basic Line E.max Nerne) Scandaten importieren, vg ( OR89.7E / (Basic Line Zinkon Brücke 3gl) Scandaten importieren, vg ( OR89.2E / (Basic Line Zinkon Brücke 3gl) Scandaten importieren, vg ( OR89.2E / (Basic Line Zinkon Brücke 3gl) Scandaten importieren, vg ( OR89.2E / (Basic Line Zinkon Brücke 3gl) Scandaten importieren, vg ( OR89.2E / (Basic Line Zinkon Brücke 3gl) Scandaten importieren, vg ( OR89.2E / (Basic Line Zinkon Krone) Scandaten importieren, vg ( OR89.2E / (Basic Line Zinkon Krone) Scandaten Krone) Scandaten ( OR89.2E / (Basic Line Zinkon Krone) Scandaten ( OR89.2E / (Basi   | Ausgewähltes Material:<br>O189.4E / (Basic Line E.max Brücke 3gl) Scandaten importieren, vo                              | Parameter für selektiertes Material:<br>Anzahi:<br>1<br>Preis / Stück:<br>2.B. Zahnform, etc.:<br>4711<br>2u diesem Material                                                                                      |
| Gruppe<br>Position | ALLE   Autorial Ulste:  Autorial Ulste: | Ausgewähltes Material:<br>O189.4E / (Basic Line E.max Brücke 3gl) Scandalen importieren, vc                              | Parameter für selektiertes Material:<br>Anzahl:<br>Preis / Stück:<br>z.B. Zahnform, etc.:<br>4711<br>Tu diesem MateriaL                                                                                           |
| Gruppe<br>Position | ALLE   Suchen  Materialliste:  (189 4F / (Basic Line E.max Brücke 3g)) Scandaten importieren, v( 189 35 / (Basic Line E.max Kröcke 3g)) Scandaten importieren, v( 189 35 / (Basic Line Zinko Kröcke 3g)) Scandaten importieren, ve 189 42 / (Basic Line Zinko Kröcke 3g)) Scandaten importieren, ve 189 42 / (Basic Line Zinko Kröne) Scandaten importieren, ve 189 52 / (Basic Line Zinko Kröne) Scandaten importieren, ve 189 32 / (Basic Line Zinko Kröne) Scandaten importieren, ve 189 32 / (Basic Line Zinko Kröne) Scandaten importieren, ve 189 32 / (Basic Line Zinko Kröne) Scandaten importieren, ve 189 31 / Basic Line Zinko Kröne) Scandaten importieren, ve 189 31 / Basic Line Zinko Kröne) Scandaten importieren, ve 193 31 / Basic Line Zinko Kröne) Scandaten importieren, ve 193 31 / Basic Line Zinko Kröne) Scandaten importieren, ve 193 31 / Basic Line Zinko Kröne) Scandaten importieren, ve 193 31 / Basic Line Zinko Kröne) Scandaten importieren, ve 193 31 / Basic Line Zinko Kröne) Scandaten importieren, ve 193 31 / Basic Line Zinko Kröne) Scandaten importieren, ve 193 31 / Basic Line Zinko Kröne) Scandaten importieren, ve 193 31 / Basic Line Zinko Kröne) Scandaten importieren, ve 193 31 / Basic Line Zinko Kröne) Scandaten importieren, ve 193 31 / Basic Line Zinko Kröne) Scandaten importieren, ve 193 31 / Basic Line Zinko Kröne) Scandaten importieren, ve 193 31 / Basic Line Zinko Kröne) Scandaten importieren, ve 193 321 / Basic Line Zinko Kröne) Scandaten importieren, ve 193 321 / Basic Line Zinko Kröne) Scandaten importieren, ve 193 321 / Basic Line Zinko Kröne) Scandaten importieren, ve 193 321 / Basic Line Zinko Kröne) Scandaten importieren, ve 193 321 / Basic Line Zinko Kröne) 193 31 / Basic Line Zinko Kröne) 193 31 / Basic Line Zinko Kröne) 193 31 / Basic Line Zinko Kröne) 193 31 / Basic Line Zinko Kröne) 193 321 / Basic Line Zinko Kröne) 193 21 / Basic Line Zinko Kröne) 193 21 / Basic Line Zinko Kröne) 193 21 / Basic Line Zinko Kröne) 193 21 / Basic Line Zinko Kröne) 193 21 / Basic Line Zinko Kröne) 193 21 / Basic Line    | Ausgewähltes Material:<br>O189.4E / (Basic Line E.max Brücke 3gl) Scandaten importieren, vc                              | Parameter für selektiertes Material:<br>Anzahl:<br>Preis / Stück:<br>Z.B. Zahnform, etc.:<br>4711<br>2u diesem MateriaL                                                                                           |

Klicken Sie auf die **Diskette**. Die eingegebene Lot-Nummer ist nun bei diesem Material hinterlegt. Wenn Sie auf den Text **zu diesem Material...** klicken, sehen Sie die, bei diesem Material hinterlegte Lot-Nummer, in der MepV Tabelle.

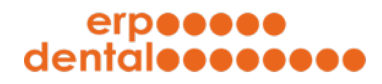

| •                                          |                             | ERP-Dental (port            | al) - Sitemap - ERP_DENTAL             |          |     |                   |        |
|--------------------------------------------|-----------------------------|-----------------------------|----------------------------------------|----------|-----|-------------------|--------|
| al-000.erp-dental.ch/sitemap/index.html&FU | INCTION=ERP_DENTAL&ID=      | =24&MATERIAL_ID=611&LC      | DT_ID=6                                |          |     |                   |        |
| erp <b>eeee</b><br>dental <b>eeeee</b> e   |                             | deu                         | ıtsch französisch                      |          |     | <b>P</b>          | ?      |
|                                            |                             |                             |                                        |          |     |                   |        |
|                                            | -                           |                             |                                        |          |     |                   |        |
|                                            |                             | 8                           | V4                                     |          |     |                   |        |
| Kunde                                      | Patient                     | Tarif                       | Mitarbeiter                            | Materi   | al  | Auftrag           |        |
|                                            |                             |                             |                                        |          |     |                   |        |
|                                            |                             |                             |                                        |          |     |                   |        |
|                                            |                             |                             |                                        |          |     | Neues Lot erfasse | en Neu |
|                                            |                             |                             |                                        |          |     |                   |        |
| Material modifizieren                      |                             |                             |                                        |          |     |                   |        |
|                                            |                             |                             |                                        |          |     |                   |        |
|                                            |                             |                             |                                        |          |     |                   |        |
| * Bezeichnu                                | ng (Basic Line E.max Brücke | 3gl) Scandaten importieren, | vollanatomische Brücke designen, Halbf |          |     |                   |        |
| Einh                                       | eit Stück 🗸                 |                             |                                        |          |     |                   |        |
| * Materialgrup                             | pe Individuell              | ~                           | •                                      |          |     |                   |        |
| Pro                                        | eis 0.00                    |                             |                                        |          |     |                   |        |
| Individuelle                               | ID 0189.4E                  |                             |                                        |          |     |                   |        |
|                                            | aültia ah                   | aŭltia bis                  | Let Nummer                             | Aufträgo | DEI | Pamarkung         | Edit   |
| Me                                         | 06.05.2021                  | 06.05.2021                  | 4711                                   | 00000351 | DEL | Bemerkung         | Euic   |
|                                            | 06.05.2021                  | 00.03.2021                  | 4/11                                   |          | -   |                   |        |
|                                            | 00.05.2021                  |                             | AAA                                    | -        | ш   | -                 | Ξ      |
| übermitteln                                |                             |                             |                                        |          |     |                   |        |
|                                            |                             |                             |                                        |          |     |                   |        |
|                                            |                             |                             |                                        |          |     |                   |        |
|                                            |                             |                             |                                        |          |     |                   |        |

Von hier aus können Sie auch wieder zum Auftrag klicken, bei welchem die Lot-Nummer hinterlegt ist. Diese Lot-Nummer kann nicht mehr gelöscht werden, da sie bei einem Auftrag eingesetzt ist. Um diese zu löschen, muss zuerst das Material aus allen Aufträgen gelöscht werden.